## Submit a FULL PAPER following an accepted abstract

You have received an email indicating that your abstract has been accepted and you wish to submit your **full paper**. Go to the menu *My space > My submissions* and click on the small "+" to the right of your summary repository.

| Mes dépôts           | ;                   |                                                                    |         |
|----------------------|---------------------|--------------------------------------------------------------------|---------|
| Consultez la         | a liste de vos dépo | ôts 🚯                                                              |         |
| ETAT                 | TITRE               |                                                                    | ACTIONS |
| Accepté<br>pour oral | PDF                 | test résumé<br>test Deposant<br>sciencesconf.org.formation1:109993 | •       |

You will see the 4 Tabs reappear: Metadata, Author (s), File (s) and Summary. These data have been retained from previous upload but can be modified.

In Tab (3) : File(s), you will be able to choose and transfer the file of your paper. Do not forget to check the conversion of your file to pdf.

## SCIENCESCONF.ORG:ROTRIB24:521471

| <u>Metadata</u>       | 2 <u>Author(s)</u>                                     | 3 File(s)                                                                          | 4 Overview                                                                                                    |                                                                                                    |
|-----------------------|--------------------------------------------------------|------------------------------------------------------------------------------------|----------------------------------------------------------------------------------------------------|----------------------------------------------------------------------------------------------------|
|                       |                                                        |                                                                                    |                                                                                                    |                                                                                                    |
| will be automatically | converted to pdf.                                      |                                                                                    |                                                                                                    |                                                                                                    |
|                       |                                                        |                                                                                    |                                                                                                    |                                                                                                    |
|                       |                                                        |                                                                                    |                                                                                                    | ACTIONS                                                                                             |
| T.docx                |                                                        |                                                                                    |                                                                                                    | 10                                                                                                  |
|                       | Wetadata<br>will be automatically of<br>No file chosen | Metadata 2 Author(s).<br>will be automatically converted to pdf.<br>No file chosen | Metadata     2     Author(s)     3     File(s)       will be automatically converted to pdf.       No file chosen | Metadata 2 Author(s) 3 File(s) 4 Overview<br>will be automatically converted to pdf. No file chosen |

It is mandatory to RETURN to Tab (1): Metadata and modify **type** to "Full paper" and further select the desired **topic** from the list (1. Friction and wear; 2. Contact mechanics; 3. Biotribology; 4. Lubricants and tribochemistry; 5. Lubrication; 6. Tribology of machine elements; 7. Tribology in manufacturing processes; 8. Surface engineering and coatings; 9. Multi-physics modelling in tribology; 10. Tribology at frontiers). A short abstract must be completed in the allocated field and you can proceed further to Tab (2).

## SCIENCESCONF.ORG:ROTRIB24:520991

|                                                                                                    | 1                                                                                                    | Metadata                                                                                            | 2                                                   | Author(s)                           | 3                           | File(s)       | 4          | Overview                                            |            |
|----------------------------------------------------------------------------------------------------|----------------------------------------------------------------------------------------------------|----------------------------------------------------------------------------------------------------|-----------------------------------------------------|-------------------------------------|-----------------------------|---------------|------------|-----------------------------------------------------|------------|
| (* : Reauir                                                                                                    | red fields)                                                                                                    |                                                                                                    |                                                     |                                     |                             |               |            |                                                     |            |
| Title *                                                                                                    |                                                                                                    |                                                                                                    |                                                     |                                     |                             |               |            |                                                     |            |
| title_desci                                                                                                    | ription                                                                                                    |                                                                                                    |                                                     |                                     |                             |               |            |                                                     |            |
| Test title                                                                                                    |                                                                                                    |                                                                                                    |                                                     |                                     |                             |               |            |                                                     |            |
| Abatraat                                                                                                    | *                                                                                                    |                                                                                                    |                                                     |                                     |                             |               |            |                                                     |            |
| Abstract                                                                                                    |                                                                                                    |                                                                                                    |                                                     |                                     |                             |               |            |                                                     |            |
| B /                                                                                                    | <u>u</u> (°                                                                                                    |                                                                                                    |                                                     |                                     |                             |               |            |                                                     |            |
| test test                                                                                                    | test test test                                                                                                    | test test test test                                                                                 | st test test                                        | test test test test                 | test                        |               |            |                                                     |            |
|                                                                                                    |                                                                                                    |                                                                                                    |                                                     |                                     | -                           |               |            |                                                     |            |
|                                                                                                    |                                                                                                    |                                                                                                    |                                                     |                                     |                             |               |            |                                                     |            |
|                                                                                                    |                                                                                                    |                                                                                                    |                                                     |                                     |                             |               |            |                                                     |            |
|                                                                                                    |                                                                                                    |                                                                                                    |                                                     |                                     |                             |               |            |                                                     |            |
|                                                                                                    |                                                                                                    |                                                                                                    |                                                     |                                     |                             |               |            |                                                     |            |
|                                                                                                    |                                                                                                    |                                                                                                    |                                                     |                                     |                             |               |            |                                                     |            |
|                                                                                                    |                                                                                                    |                                                                                                    |                                                     |                                     |                             |               |            |                                                     |            |
|                                                                                                    |                                                                                                    |                                                                                                    |                                                     |                                     |                             |               |            |                                                     |            |
|                                                                                                    |                                                                                                    |                                                                                                    |                                                     |                                     |                             |               |            |                                                     |            |
|                                                                                                    |                                                                                                    |                                                                                                    |                                                     |                                     |                             |               |            |                                                     |            |
|                                                                                                    |                                                                                                    |                                                                                                    |                                                     |                                     |                             |               |            |                                                     |            |
|                                                                                                    |                                                                                                    |                                                                                                    |                                                     |                                     |                             |               |            |                                                     |            |
| Type *                                                                                                    |                                                                                                    |                                                                                                    |                                                     |                                     |                             |               |            |                                                     |            |
| Type *<br>Choose th                                                                                                    | ne type of do                                                                                                    | cument you are                                                                                      | uploading                                           |                                     |                             |               |            |                                                     |            |
| <b>Type</b> *<br>Choose th<br>full pape                                                                                                    | ne type of do<br>er                                                                                                    | cument you are                                                                                      | uploading                                           |                                     |                             |               |            |                                                     | ~          |
| Type *<br>Choose th<br>full pape                                                                                                    | ne type of do                                                                                                    | cument you are                                                                                      | uploading                                           |                                     |                             |               |            |                                                     | ~          |
| Type *<br>Choose th<br>full pape<br>Topic *                                                                                                    | ne type of do                                                                                                    | cument you are                                                                                      | uploading                                           | oppo poto that th                   |                             |               |            | sal. For multiple select                            |            |
| Type *<br>Choose th<br>full pape<br>Select the<br>down the                                                                                               | ne type of do<br>er                                                                                                    | cument you are<br>y apply to the pi                                                                 | uploading<br>roposal. Pl                            | ease note that th                   | e organizer                 | s may re-allo | cate propo | sal. For multiple select                            | ions, hold |
| Type *<br>Choose th<br>full pape<br>Topic *<br>Select the<br>down the<br>1. Friction                                                                     | ne type of do<br>er<br>mes that ma<br>Ctrl or cmd k                                                                                        | cument you are<br>by apply to the pi<br>key when selecti                                            | uploading<br>roposal. Pl<br>ng items.               | ease note that th                   | e organizer                 | s may re-allo | cate propo | sai. For multiple select                            | ions, hola |
| Type *<br>Choose th<br>full pape<br>Topic *<br>Select the<br>down the<br>1. Frictio<br>2. Conta                                                          | ne type of do<br>en<br>Ctri or cmd #<br>n and wear<br>of mechani                                                                           | cument you are<br>by apply to the pi<br>key when selecti                                            | uploading<br>roposal. Pl<br>ng items.               | ease note that th                   | e organizer                 | s may re-alio | cate propo | sal. For multiple select                            | ions, hold |
| Type *<br>Choose th<br>full pape<br>Topic *<br>Select the<br>down the<br>1. Frictio<br>2. Conta<br>2. Distrib                                            | e type of do<br>er<br>mes that ma<br>Ctri or cmd F<br>m and wear<br>ct mechani<br>ct mechani                                               | cument you are<br>ay apply to the pl<br>rey when selection<br>cs                                    | uploading<br>roposal. Pl<br>ng items.               | ease note that th                   | e organizer                 | s may re-allo | cate propo | sal. For multiple select                            | ions, hold |
| Type *<br>Choose th<br>full pape<br>Topic *<br>Select the<br>down the<br>1. Frictio<br>2. Conta<br>3. Biotrib                                            | type of do<br>er<br>mes that ma<br>Ctri or cmd H<br>in and wear<br>ct mechani<br>pology                                                    | cument you are<br>ny apply to the pl<br>rey when selecti<br>cs                                      | uploading<br>roposal. Pl<br>ng items.               | ease note that th                   | e organizer                 | s may re-allo | cate propo | sal. For multiple select                            | ions, hola |
| Type *<br>Choose th<br>full pape<br>Topic *<br>Select the<br>down the<br>1. Frictio<br>2. Conta<br>3. Biotrib<br>4. Lubric                               | type of do<br>er<br>mes that ma<br>Ctri or cmd k<br>in and wear<br>ct mechani<br>pology<br>iants and tr                                    | cument you are<br>by apply to the pi<br>key when selecti<br>cs<br>ibochemistry                      | uploading<br>roposal. Pl<br>ng items.               | ease note that th                   | e organizer                 | s may re-allo | cate propo | sal. For multiple select                            | ions, hold |
| Type *<br>Choose th<br>full pape<br>Topic *<br>Select the<br>down the<br>1. Frictio<br>2. Conta<br>3. Biotrib<br>4. Lubric                               | ne type of do<br>er<br>mes that ma<br>Ctri or cmd k<br>in and wear<br>ct mechani<br>pology<br>iants and tr                                 | cument you are<br>by apply to the pi<br>key when selecti<br>cs<br>ibochemistry                      | uploading<br>roposal. Pl<br>ng items.               | ease note that th                   | e organizer                 | s may re-allo | cate propo | sal. For multiple select                            | ions, hola |
| Type *<br>Choose th<br>full pape<br>Topic *<br>Select the<br>down the<br>1. Frictio<br>2. Conta<br>3. Biotrib<br>4. Lubric<br>Key word                   | mesthat ma<br>Ctri or cmd P<br>in and wear<br>ct mechani<br>pology<br>cants and tr<br>seloupet know                                        | cument you are<br>by apply to the pi<br>key when selection<br>cs<br>ibochemistry                    | uploading<br>roposal. Pl<br>ng items.               | ease note that th                   | e organizer                 | s may re-allo | cate propo | sal. For multiple select                            | ions, holo |
| Type *<br>Choose the<br>full paper<br>Topic *<br>Select the<br>down the<br>1. Frictio<br>2. Conta<br>3. Biotrib<br>4. Lubric<br>Key word<br>Indicate re  | er type of do<br>er<br>mes that ma<br>Ctri or cmd k<br>in and wear<br>ct mechani<br>bology<br>cants and tr<br>selevant keyw.<br>e website  | cument you are<br>by apply to the pi<br>key when selecti<br>cs<br>ibochemistry<br>rords, using a se | uploading<br>roposal. Pl<br>ng items.<br>micolon to | ease note that th                   | ne organizer<br>rds. They m | s may re-allo | cate propo | sal. For multiple select<br>r related topics on the | ions, hold |
| Type *<br>Choose th<br>full pape<br>Select the<br>down the<br>1. Frictio<br>2. Conta<br>3. Biotrib<br>4. Lubric<br>Key word<br>Indicate re<br>conference | e type of do<br>er<br>ernes that ma<br>Ctrl or cmd k<br>in and wear<br>ct mechani<br>bology<br>cants and tr<br>selevant keyw<br>e website. | cument you are<br>by apply to the pi<br>key when selecti<br>cs<br>ibochemistry<br>rords, using a se | uploading<br>roposal. Pl<br>ng items.<br>micolon to | ease note that th<br>separate keywo | e organizer<br>rds. They m  | s may re-allo | cate propo | sal. For multiple select<br>r related topics on the | ions, hold |

To further facilitate the communication and publication, please double-check the information provided in Tab (2) in the categories "SPEAKER" and "CORRESPONDING AUTHOR" to have one name only, as well as the correct email addresses. Avoid using special characters other than those in the English alphabet.

Then go to Tab (4) : Overview , if your submission is acceptable for you, click on the **`Submit`** button. The status of your submission is *Initial*. At this point, you can still modify your submission (See the Edit my submission page).